Ham Radio Deluxe

# dziennik Instrukcja obsługi

Wg. Simon Brown, HB9DRV

Tłumaczenie SP4JEU

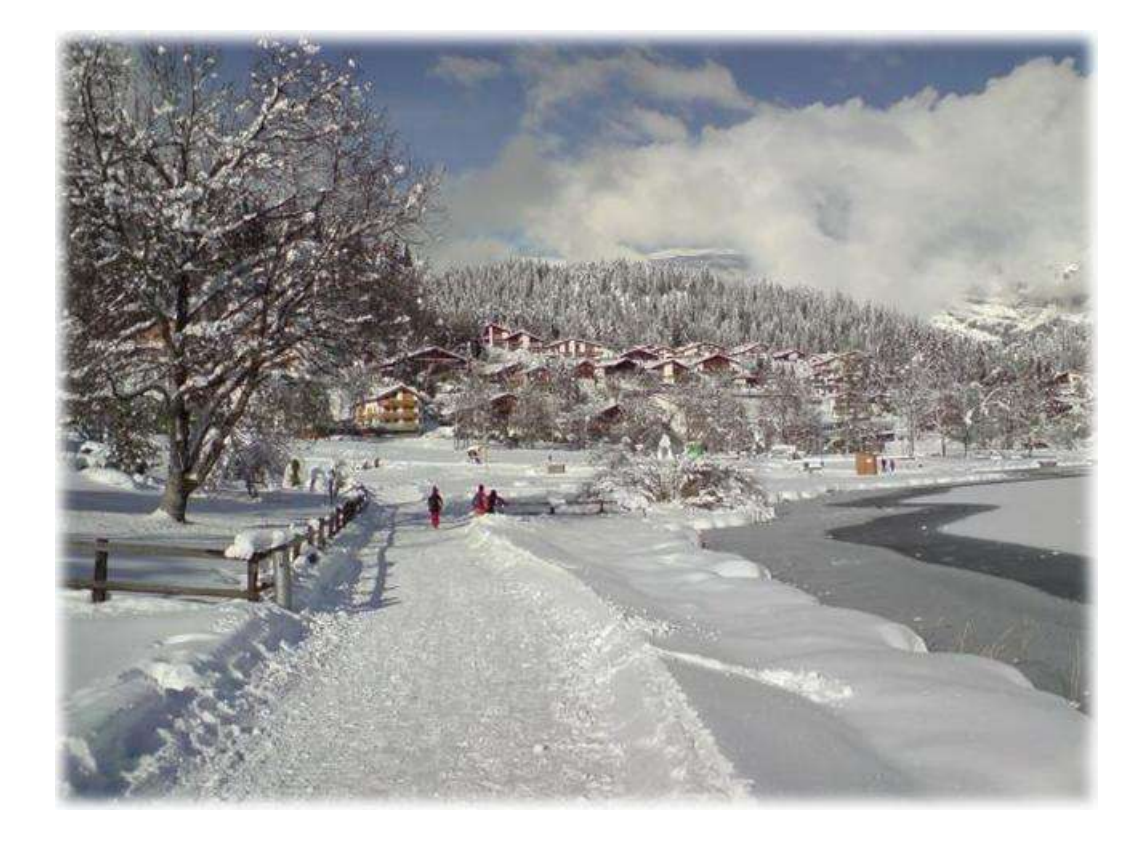

grudzień 22, 2008

| Zawartość                    | 3  |
|------------------------------|----|
| Vprowadzenie                 | 5  |
| Ро со                        | .5 |
| Główne cechy                 | .5 |
| oaza danych                  | 7  |
| ODBC                         | .7 |
| Który produkt bazy danych .? | 7  |
| Obsługiwane bazy danych      | 7  |
| Microsoft Access             | .7 |
| Microsoft SQL Server Express | .7 |
| MySQL                        | .8 |
| Tworzenie definicji          | 8  |

#### Dodawanie DSN

| DSN                  |  |
|----------------------|--|
| Microsoft Access     |  |
| Microsoft SOL Server |  |
| MvSQL                |  |
|                      |  |

#### Tuning MySQL

| Wprowadzenie        |  |
|---------------------|--|
| Generalne Parametry |  |
| Wydajność           |  |

11

17

## Dlaczego?

Ten program został napisany, aby zapewnić lepsze wsparcie dla dziennika w Ham Radio Deluxe i odpowiednie oprogramowanie.

Dzięki odejściu od obecnego wsparcia dziennika z Ham Radio Deluxe exe łatwiej jest dodać wsparcie dla większej ilości produktów bazy danych i uwzględnić żądania użytkownika.

## **Główne Cechy**

Główne cechy to::

- Wsparcie dla Access, MySQL i Microsoft SQL Server.
- Wyświetla nieograniczoną liczbę baz danych jednocześnie.
- Pełna diagnostyka w pliku log.

## ODBC

Ten program używa ODBC do dostępu do baz danych. z http://en.wikipedia.org " W informatyce, *Open Database Connectivity (ODBC)* zapewnia standardową metodę *API oprogramowania* przy użyciu systemów zarządzania bazami danych (*DBMS*). Projektanci *ODBC* celem jest aby to było niezależne od języków programowania, systemów baz danych i systemów operacyjnych. "

Obecnie Microsoft Access, Microsoft SQL Server i MySQL są obsługiwane. Za pomocą ODBC inne produkty, takie jak bazy danych Oracle mogą być wspierane w późniejszym terminie, przy minimalnym wysiłku. Dziennik ODBC otwiera System DSN ( Data Source Name ) Definicja DNS jest określona przy użyciu bazy danych produktów.

### Który produkt bazy danych?

Dla uproszczonych i małych baz danych Microsoft Access jest w porządku.

Jeśli chcesz mieć wydajność to MySQL jest trudny do pobicia. Cena jest odpowiednia, bardzo łatwo to zainstalować i skonfigurować, oferuje wszystkie cechy oczekiwane od pełnoprawnego produktu bazy danych.

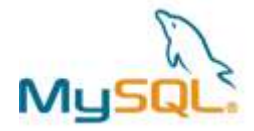

### Obsługiwane bazy danych

Następujące bazy danych są obecnie obsługiwane.

#### **Microsoft Access**

Bardzo małe wymiary, proste rozwiązanie dla programów, jedynie kilku jednoczesnych użytkowników.

Sterowniki są zainstalowane w systemie Windows XP i Vista.

#### **Microsoft SQL Server Express**

"Prawdziwy" produkt bazy danych.

Darmowa wersja Microsoft SQL Server Express jest ograniczona do korzystania z jednego procesora, 1 GB pamięci RAM i 4 GB bazy danych. To jest więcej niż wystarczające dla każdej aplikacji dziennika.

Z http://www.microsoft.com/express/sql/download/ ściągnij tutaj:

• SQL Server 2008 Express Narzędzia, lub

• SQL Server 2008 Express w usługach zaawansowane.

Ważne jest, że masz SQL Server Management Studio Basic - wizualne narzędzie do tworzenia, edycji i zarządzania bazami danych.

#### **MySQL**

Darmowy i szybki, open source ! Należy zainstalować:

- <u>MySQL Community Server</u>
- MySQL GUI Tools
- <u>MySQL Connector/ODBC</u>

### Tworzenie Definicji

Uwaga: jeśli używasz MySQL lub Microsoft SQL Server można znaleźć informacje w sekcji Dodawanie DSN na stronie 11 przed utworzeniem nowej definicji.

Aby utworzyć nową definicję, wybierz Konfiguracja, bazy danych z menu.

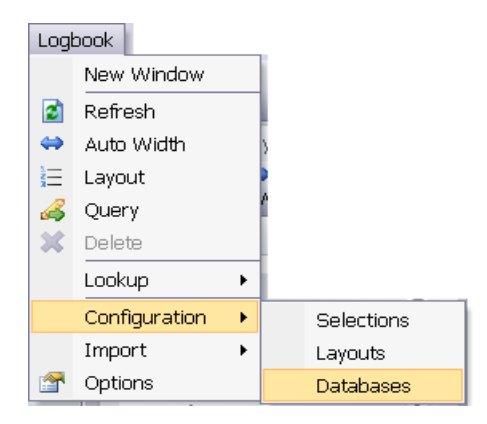

W oknie bazy danych Logbook naciśnij Dodaj, Definicja, Utwórz bazę danych

| reate Data                                                    | pase rystantas                                                                                                    |                                                                                                    |                                        |
|---------------------------------------------------------------|----------------------------------------------------------------------------------------------------|----------------------------------------------------------------------------------------------------|----------------------------------------|
| Tite                                                          | HRD Logbook                                                                                                    |                                                                                                    |                                        |
| Georgian                                                      | Alt my QSDs                                                                                                    |                                                                                                    |                                        |
| Dete Source                                                   |                                                                                                    |                                                                                                    |                                        |
| Etter                                                         | Organer                                                                                                    | ew Access database                                                                                                    | W - 1                                  |
| Or select                                                     | Access Test                                                                                                    |                                                                                                    | [4]                                    |
| 3 1                                                           | Inter a description (c<br>lither:<br>Press Christer mm<br>Select an existing                                                       | ptional),<br>r Access database<br>data source,                                                                                                    | e or i i j                             |
| This progra<br>access the<br><i>Croado nor</i><br>uses Micros | Press Groute new<br>Select an existing<br>m uses Open Databa<br>detabase Re. 17 you<br>r Access database<br>off Access - this is 1 | r Access database<br>data source,<br>se Connectivity (OI<br>are new to ODBC i<br>to create a databa<br>the easiest solution                                                                                                    | 08C) to<br>use<br>se which<br>By using |
| and MySQL                                                     | latabase products su<br>are supported.                                                                                             | ch as Mirrosoft Bi                                                                                                    | y, server                              |
|                                                               | Terret                                                                                                    | and the second second s |                                        |

Okno jest wyświetlane.

Postępuj zgodnie z instrukcjami w oknie Pomocy:

- Podaj tytuł,
- Wprowadź opis,
- bądź
  - Naciśnij Utwórz nową bazę danych, aby utworzyć nowy bazy danych za pomocą programu Microsoft Access, lub
  - Wybierz źródło danych (DSN) utworzone wcześniej, na przykład DSN utworzonych za pomocą MySQL lub SQL Server. aby utworzyć DSN patrz *Dodawanie DSN* na stronie 11..

Naciśnij OK, aby zapisać nową definicję.

## **Dodawanie DSN**

#### DSN

Program korzysta z bazy danych poprzez definicję ODBC, która jest znana jako Nazwa źródła danych ( DSN). Nazwa źródła danych - parametry konfiguracyjne do komunikacji z konkretną bazą danych.

Ogólnie DSN składa się z następujących parametrów:

- Nazwa
- Hostname
- Nazwa bazy danych
- Login
- hasło

#### **Microsoft Access**

DSN jest tworzony automatycznie podczas dodawania nowej definicji bazy danych. Wybierz Utwórz nową opcję bazy danych Access.

## Microsoft SQL Server

#### Utwórz bazę danych

Zanim będzie można określić DSN należy utworzyć nową

bazę danych: Uruchom serwer SQL Management Studio.

- W Objekt Explorer rozwiń pierwszy wpis ( serwer ), widać Bazy danych, bezpieczeństwo, obiekty Server, replikacja, zarządzanie.
- Kliknij prawym przyciskiem myszy na bazy danych i wybierz polecenie Nowa baza danych.

| File Edit View  | Took Window Community Help              |
|-----------------|-----------------------------------------|
| TRO LOUR HIGH   | roce were communey rep                  |
| New Query       |                                         |
| deject Explorer | - 0 ×                                   |
| Comect * 🛃      | SI = T T L                              |
|                 | OUBLEVSQLEXPRES!                        |
| = 🚘 Datat       | No. Davida                              |
| # 🛄 Sy          | New Database                            |
| 38 📑 GV         | Attach                                  |
| 🛪 📑 Ha          | Restore Database                        |
| 18 📵 Re         | Restore Files and Filegroups            |
| # 📑 Re          | Start PowerShell                        |
| a 🔤 Secur       | 2.7.7.7.7.7.7.7.7.7.7.7.7.7.7.7.7.7.7.7 |
| a 🔤 Serve       | Reports                                 |
| CLUBS CONTRACT  |                                         |

W nowym oknie bazy danych:

- Wprowadź nazwę bazy danych na przykład Logbook HRD,
- Wybierz rozmiar początkowy dla dziennika 20 MB jest dobrym punktem wyjścia ( będzie rosnąć w miarę potrzeb)
- Naciśnij przycisk Dodaj.

Utworzone zostały nowe bazy danych wewnątrz programu Microsoft SQL Server!

#### Dodawanie DSN

Aby utworzyć DSN należy uruchomić Administrator źródeł danych ODBC uruchom albo przez:

- Wybór ODBC Administrator z menu Narzędzia w programie, lub
- Z Panelu sterowania systemu Windows wybierz polecenie Narzędzia administracyjne, a następnie Źródła danych (ODBC).

Utwórz nowy Systemowy DSN, który odwołuje się do bazy danych, którą utworzyłeś. Wybierz *System DSN*, nie *Użytkownik DSN*.

| lame                                                                                                    | Driver                                                                                                    | 2 | Agd.             |
|----------------------------------------------------------------------------------------------------|----------------------------------------------------------------------------------------------------|---|------------------|
| ccess Test<br>Josho<br>Josho Databasa                                                                                 | Microsoft Access Driver (* mdb)<br>Microsoft Access Driver (* mdb)<br>Microsoft Access Driver (* mdb)                                                                                                    |   | Bemove           |
| red's Database<br>j0hwo<br>W48KG<br>IRD DXCC Test<br>IRD DXCC Test<br>IRD MS Access Test<br>IRD MSOL<br>IRD Second DB | Microsoft Access Driver (* mdb)<br>MySOL ODBC5 1 Driver<br>MySOL ODBC5 1 Driver<br>Microsoft Access Driver (* mdb)<br>Microsoft Access Driver (* mdb)<br>Microsoft Access Driver (* mdb)<br>MySOL ODBC5 1 Driver<br>Microsoft Access Driver (* mdb) |   | <u>Configure</u> |

W Systemowym DSN nacisnąć okienko Dodaj.

Wybierz SQL Server Native Client 10.0 i naciśnij Finisz. Utwórz nowe dane Źródło SQL Server okno jest wyświetlane. Naciśnij przycisk *Pomoc* dla uzyskania szerokiej pomocy online.

| SQL Server zon | This wizerd will help you create an ODBC data source that you can us<br>connect to SQL Server. | e to |
|----------------|------------------------------------------------------------------------------------------------|------|
|                | What name do you want to use to refer to the data source?                                      |      |
|                | Nege HRD Logbook                                                                               |      |
|                | How do you want to describe the data source?                                                   |      |
|                | Description:                                                                                   |      |
|                | Which SQL Server do you want to connect to?                                                    |      |
|                | Server: DOUBLETROUBLE/SOLEXPRESS                                                               |      |
|                |                                                                                                |      |
|                |                                                                                                |      |
|                |                                                                                                |      |

Wprowadź nazwę dla źródła danych, opcjonalny opis, prawidłowe SQL Instancji serwera i naciśnij Dalej.

| rate a New Data S | ource to SQL Server                                                                           |
|-------------------|-----------------------------------------------------------------------------------------------|
| SQL Server 200    | How should SQL Server verify the authenticity of the login ID?                                |
|                   | With SQL Server authentication using a login ID and password entered<br>by the user           |
|                   | Connect to SQL Server to obtain default settings for the additional<br>configuration options. |
|                   | <back dext=""> Cancel Help</back>                                                             |

Można zaakceptować domyślny login uwierzytelniania tożsamości, a następnie naciśnij przycisk Dalej.

| SQL Server and | ✓ Change the default database to:        |
|----------------|------------------------------------------|
|                | HRD Logbook                              |
|                | Minor server                             |
|                | SEN for mirror server (Optional)         |
|                | Attach detabase filename.                |
|                | I Use ANSI quoted identifiers.           |
|                | ✓ Use ANSI rulls, paddings and warnings. |
|                |                                          |
|                |                                          |
|                |                                          |

Wybierz poprawną bazę danych, a następnie naciśnij przycisk Dalej

| SQL Server 200 | Change the language at SQL Server system messages to                       |
|----------------|----------------------------------------------------------------------------|
|                | Eduto                                                                      |
|                | Use strong encryption for data                                             |
|                | Enform translation for character data                                      |
|                | 🕅 Lise regional settings when outputting currency, numbers, dates and time |
|                | Seve long running queries to the log file:                                 |
|                | CALCOME TOMMOLOCALS' TOMMOLERVI Brown                                      |
|                | Long query time (milliseconds)                                             |
|                | Log QDBC driver statistics to the log file.                                |
|                | CADOCORE TErminiLOCALE TATION/STATELO                                      |
|                |                                                                            |

Zaakceptuj ustawienia domyślne, naciśnij przycisk Następny.

| IDBC Microsoft SQL Server Setup                                                                                                    |          |
|----------------------------------------------------------------------------------------------------|----------|
| A new ODBC data source will be created with the following config                                                                                                    | guration |
| Microsoft SOL Server Native Client Version 10.00.1600<br>Data Source Name: HRD Logbook<br>Data Source Description<br>Server DOUBLETROUBLESOLEXPRESS<br>Use Integrated Security: Yes<br>Database: HemRadioLogbook001<br>Language: (Default)<br>Data Encryption: No<br>Trisst Server Centilicate: No<br>Mitror Server<br>Transiste Orieracter Data: Yes<br>Log Long Punning Queries: No<br>Log Driver Statistics: No<br>Use ANSI NutL Paddings and Warnings: Yes | -        |
| Test Data Source. DK                                                                                                    | Cancel   |

W tym oknie naciśnij Testuj źródło danych - jeśli wszystko jest OK pojawi się takie okno:

| Microsoft SQL Server Native Client Version 10.00.1600 | - |
|-------------------------------------------------------|---|
| Running connectivity tests                            |   |
| Attempting connection                                 |   |
| Verliying option settings                             |   |
| Disconnecting nom server                              |   |
| TESTS COMPLETED SUCCESSFULLY                          |   |
|                                                       |   |
|                                                       |   |
|                                                       |   |
|                                                       |   |
|                                                       |   |
|                                                       |   |

## **MySQL**

#### Tworzenie schematu

Zanim będzie można określić DSN należy utworzyć nowy schemat ( bazy danych w terminologii MySQL)

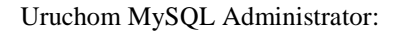

| MySQL Administrat<br>MySQL Administrator | or 1.2.15     |       |      |        |
|------------------------------------------|---------------|-------|------|--------|
| Connect to MySQL Ser                     | vier Instance |       |      |        |
| Server (jost)<br>Usernaria:              | localhost     | Pgrti | 3306 | 1      |
| Bassed                                   |               | j.    |      |        |
| Qetais >>                                |               | Oear  |      | Cancel |

Po wpisaniu hasła i naciśnięciu przycisku OK w oknie głównym pojawi się wybór katalogów, kliknij prawym przyciskiem myszy na liście katalogów (lista jest wyświetlana w dolnej - z lewej strony okna poniżej Schemat złożony ) i wybierz utwórz Nowy Schemat.

| Re least view look wi                                                                                                    | ndow Help                                                                                                    |                |            |                    |         |                    |
|----------------------------------------------------------------------------------------------------|----------------------------------------------------------------------------------------------------|----------------|------------|--------------------|---------|--------------------|
| Server Information                                                                                                    | Scheme Tables Scheme In                                                                                                    | dces Views     | Stored pro | cedures            |         |                    |
| Service Control                                                                                                    | Contraction of the second                                                                                                    |                |            | Contraction of the |         |                    |
| 3. Sartup Variables                                                                                                    | All tables of the ms                                                                                                    | emetter ber    |            |                    |         |                    |
| User Administration                                                                                                    | and the state of the state of t | 2850.000 (MIC) |            |                    |         |                    |
| Carrier Constantions                                                                                                    | Table Nome +                                                                                                    | Engine         | Rows       | Date L.            | Index1. | Update time        |
| Sever compound                                                                                                    | columns_priv                                                                                                    | NyESAM         | 0          | 08                 | 4 kB    | 2000-11-14 10:31   |
| attealth                                                                                                    | db                                                                                                    | MydSAM         | 0          | 0.918              | 5.48    | 2008-12-20 23:12   |
| Server Logs                                                                                                    | event                                                                                                    | My254M         | 0          | 0.B                | 2 kB    | 2008-11-14 18:31   |
| Transferations States                                                                                                    | Tunc 1                                                                                                    | MydSAM.        | 0          | 0.B                | 1 kB    | 2008-11-14-18:31   |
| a separation status                                                                                                    | general_log                                                                                                    | CSY            | 2          | 0B                 | 0 B     |                    |
| Backup                                                                                                    | help_category                                                                                                    | MytSAM         | 38         | 21.6.KB            | 348     | 2008-11-14 18:31   |
| Restore                                                                                                    | help_keyword                                                                                                    | MyESAM         | 450        | \$6,6 KB           | 16 18   | 2008-11-14 18:31   |
| and the state of the state of t | * help_relation                                                                                                    | MydSAM         | 975        | 8.618              | 16 kB   | 2008-11-14 18:31   |
| Caraoda                                                                                                    | help_topic                                                                                                    | My/ISAM        | 497        | 394.418            | 2018    | 2088-11-14 18:31   |
|                                                                                                    | host.                                                                                                    | MyISAM         | 0          | 0B                 | 218     | 2008-11-14 18:31   |
| hemata                                                                                                    | ndb_biniog_index                                                                                                    | MydSAM         | 0          | 0.6                | 118     | 2008-11-14 18:31   |
| p                                                                                                    | plugin 🔤                                                                                                    | MyISAM         | 0          | 0.6                | 118     | 2008-11-14 18:31   |
|                                                                                                    | a proc                                                                                                    | My2SAM         | 0          | 0.0                | 210     | 2008-11-14 18:31   |
| Edit Schellin                                                                                                    | 12                                                                                                    | ALCONCESS I    |            |                    |         | The sources of the |
| Dron Schoma                                                                                                    | CtrluDal                                                                                                    | Rows           | 1.900      | Cata Loro          | 512.238 | Index Lien 1991s   |
| Drop screena                                                                                                    | Cutton                                                                                                    |                |            |                    |         |                    |
| Copy CREATE statement                                                                                                    | to uppeare ctri+c                                                                                                    | Greate Ta      | 240        | Edit Table         | Barten  | ance Befresh       |
| Create New Schema                                                                                                    | Ctrl+te                                                                                                    |                |            |                    |         |                    |
| Create New Table                                                                                                    | Ctrl+T                                                                                                    | -              |            |                    |         |                    |
| Contate New York                                                                                                    | Ctrl+V                                                                                                    |                |            |                    |         |                    |
| Create New Procedure //                                                                                                    | Function Citit+P                                                                                                    |                |            |                    |         |                    |
|                                                                                                    |                                                                                                    |                |            |                    |         |                    |
| Refresh                                                                                                    | F5                                                                                                    |                |            |                    |         |                    |

Wprowadź nazwę Nowego Schematu, na przykład HRD

Logbook. Zamknij MySQL Administrator.

#### Dodawanie DSN

Aby utworzyć DSN należy uruchomić Administratora źródeł danych ODBC Uruchom albo przez:

- Wybór Administrator ODBC z menu Narzędzia w program *HRD Logbook*
- Z Panelu sterowania systemu Windows wybierz polecenie Narzędzia administracyjne, a następnie Źródła danych (ODBC).

Utwórz nowe Systemowe DSN, który odwołuje się do bazy danych, którą właśnie utworzyłeś.

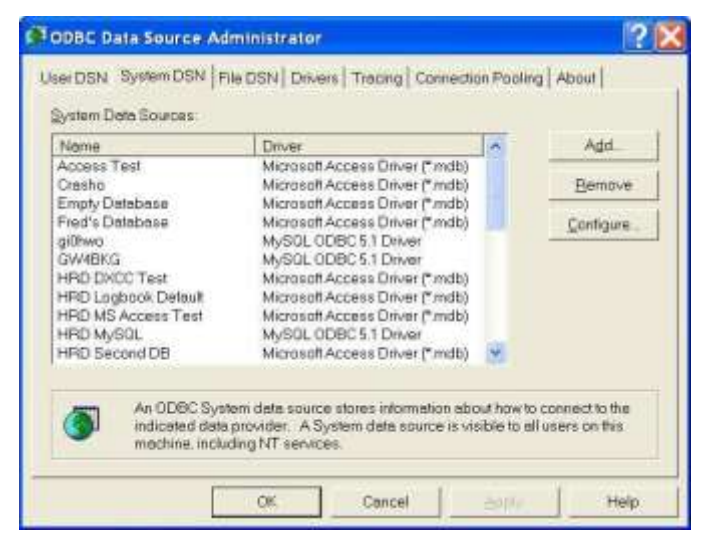

W Systemowe DSN nacisnąć okienko Dodaj.

Wybierz MySQLODBC 5.1 Driver i naciśnij Finisz. MySQL Connector / ODBC Zostanie wyświetlone okno. MySQL jest doskonała pomoc online - jeśli masz pytania wystarczy nacisnąć Pomoc.

Wypełnij pola w poniższym przykładzie HRD schemat Logbook jest używane (jest to konwertowane na małe litery na MySQL).

Naciśnij przycisk Test, aby sprawdzić, czy możliwe jest nawiązanie połączenia z MySQL serwer.

| QL Connector/OD            | BC Data Source      | Configuration    |       |
|----------------------------|---------------------|------------------|-------|
| anector/ODBC               |                     | 0                |       |
| inector/obbc               |                     |                  |       |
| Connection Paramete        | rs                  |                  |       |
| Contraction of the allieue | -                   |                  | -     |
| Data Source Name:          | HRD Logbook on M    | Aadr             |       |
| Description:               | A logbook for stori | ing all my QSOs. |       |
|                            |                     |                  |       |
| Server:                    | localhost           | Port: 3306       | 1     |
| User:                      | root                |                  |       |
| Decount                    |                     |                  |       |
| Paloworu.                  | Theat beat week     | True .           | 7     |
| Detabase                   | Tura adbook         | • Lest           | 1     |
|                            |                     |                  |       |
|                            |                     |                  |       |
|                            |                     |                  |       |
| Details >>                 | OK                  | Cancel 3         | qiet. |
|                            | 10. 10              |                  |       |

## **Tuning MySQL**

#### Wprowadzenie

Ta sekcja zawiera kilka uwag o tuningu nowej instalacji MySQL. Dla zaawansowanych możliwości tuningu po prostu użyj Google.

Aby dostroić pierwszy MySQL uruchom MySQL Administrator.

Uwaga - należy ponownie uruchomić serwer MySQL aby te zmiany zaczęły działać.

#### **Generalne Parametry**

W sekcji zużycie pamięci mam ustawić Klucz rozmiaru bufora do 64 megabajtów rozmiar bufora Sortuj w 4 megabajty.

| Server Information  | Log files Rep                      | plication Advanced Ne                     | tworking Secur               | Ry Advanced               |  |  |
|---------------------|------------------------------------|-------------------------------------------|------------------------------|---------------------------|--|--|
| Service Cantrol     | General Parameters                 | MyISAM Parameters                         | InnoD6 Parameter             | s Performance             |  |  |
| User Administration | General Paran<br>Configure the sta | neters<br>rtup variables. Note that chang | es will have no effect unb   | I you restart the server. |  |  |
| Server Connections  | 1                                  |                                           |                              |                           |  |  |
| i Health            | Teng directory:                    |                                           | Falls to the G               | mprimary description      |  |  |
| Server Logs         | Memory usage                       |                                           |                              |                           |  |  |
| Replication Status  | Key buffer:                        | 64 N 🗸 The siz                            | e of the buffer used for a   | ndex blocks. Increase     |  |  |
| Deckup              | 8                                  | multiple                                  | e virities) to as much as yo | su can afford; 64M on     |  |  |
| Restore             | Sort buffer size                   | 🕴 🕅 🕑 Each th                             | wead that needs to do a      | sort allocates a buffer   |  |  |
| Catalogs            | General                            |                                           |                              |                           |  |  |
|                     | Default storage                    | InnoDS                                    | 4                            | ¥ no specific             |  |  |
|                     |                                    | engine/table type is                      |                              |                           |  |  |
|                     |                                    |                                           |                              |                           |  |  |
|                     |                                    |                                           |                              |                           |  |  |
|                     | Option File: CitProgra             | n NexiHySQLWsSQL Serve                    | And Antonio -                | 10                        |  |  |
|                     |                                    |                                           | Bbbly changes                | Discard changes           |  |  |

## Wydajność

W Query cache mam ustaw rozmiar pamięci podręcznej do 50 megabajtów pamięci podręcznej *typu* Cache wszystkie zapytania z wyjątkiem *SELECT SQL\_NO\_CACHE*.

| Tem Toole 70                             | and Tab                             |                                                                                                    |                                                     |                                             |                                 |  |  |
|------------------------------------------|-------------------------------------|----------------------------------------------------------------------------------------------------|-----------------------------------------------------|---------------------------------------------|---------------------------------|--|--|
| Server Information Service Control       | Log files Replic                    | Log files Replication Advanced Networking Security Advanced                                                         |                                                     |                                             |                                 |  |  |
|                                          | General Parameters                  | General Parameters MyISAM Parameters InnoDB Parameters Performance                                                  |                                                     |                                             |                                 |  |  |
| Startup Variables<br>Uner Administration | Performance<br>Configure the starts | Performance<br>Configure the startup variables. Note that changes will have no effect until you restart the server. |                                                     |                                             |                                 |  |  |
| Server Connections                       | Query cache                         | Query cache                                                                                                    |                                                     |                                             |                                 |  |  |
| Health                                   | Query cache linit.                  | 50 M 💌                                                                                                    | Don't cache results th                              | iat are bigger that                         | this.                           |  |  |
| Server Logs<br>Replication Status        | Minimal size of result              | 4096 k 💌                                                                                                    | minimal size of unit in<br>clast unit will be trime | wich space for rea<br>d after writing all r | uits to allocated<br>esult data |  |  |
| bedugi                                   | Cache Size                          | 50 N 🛩                                                                                                    | The memory allocated                                | to store results f                          | rom old queries.                |  |  |
| Catalogs                                 | Cache type                          | Cache all queries except SELECT SQL_NO_CACI 🛒 Query cache type to                                                   |                                                     |                                             |                                 |  |  |
|                                          | Dution File: Cilburgan              | Film Mr. West West Co                                                                                               | Serve                                               |                                             |                                 |  |  |
|                                          | Appendix rates                      | (4990)2001200100000                                                                                                 | Apply dy                                            | anges                                       | Discard changes                 |  |  |